# IT Essentials 5.0

# 5.3.2.22 Лабораторная работа — управление драйверами устройств с помощью диспетчера устройств в Windows XP

# Введение

Распечатайте и выполните эту лабораторную работу.

В этой лабораторной работе вы будете использовать диспетчер устройств Windows для сбора информации о различных драйверах и познакомитесь с тем, как диспетчер устройств управляет драйверами.

#### Рекомендуемое оборудование

Для этого упражнения требуется следующее оборудование:

• Компьютер, работающий под управлением Windows XP Professional.

# Действие 1

Начните сеанс на компьютере с правами администратора.

Выберите Пуск > Панель управления и дважды щёлкните значок Система.

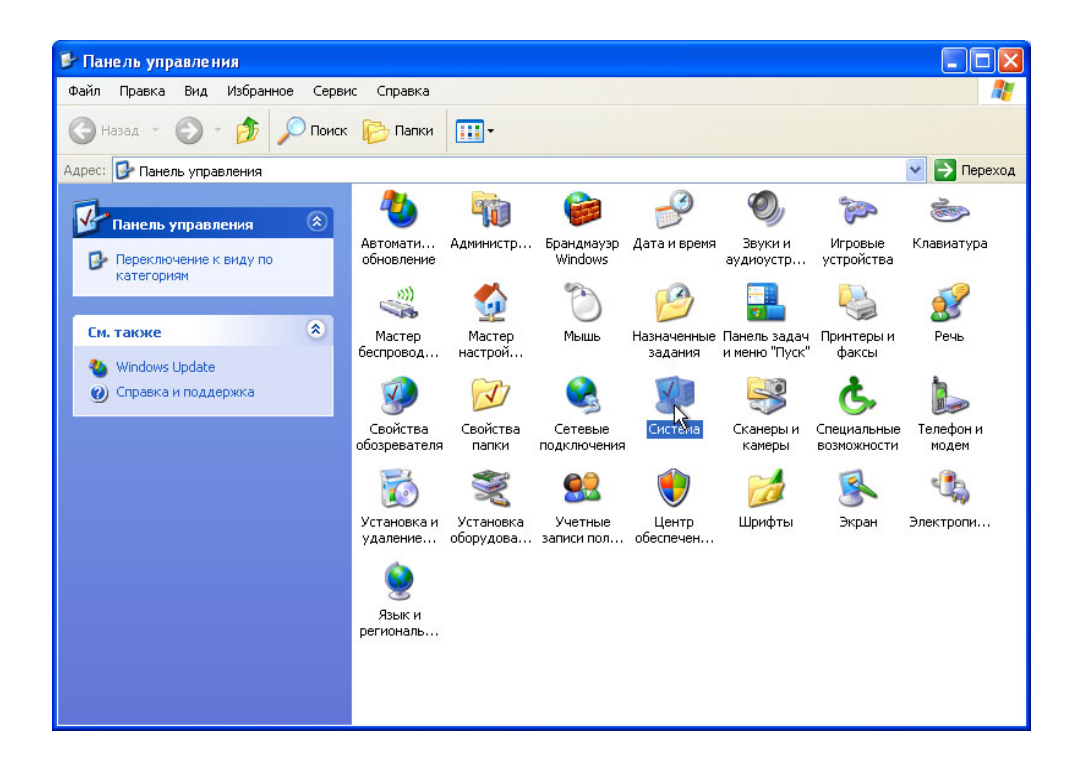

# Действие 2

Откроется окно «Свойства системы».

| Свойства с | истемы                                                                                                    |                                                  |                                                                       | ? 🗙                                                           |
|------------|----------------------------------------------------------------------------------------------------|--------------------------------------------------|-----------------------------------------------------------------------|---------------------------------------------------------------|
|            | Восстанов                                                                                                    | ление с                                          | истемы                                                                |                                                               |
| Автог      | матическое обновление                                                                                                 |                                                  | Удал                                                                  | енные сеансы                                                  |
| Общие      | Имя компьютера                                                                                                    | Обор                                             | удование                                                              | Дополнительно                                                 |
| _ Диспетч  | ер устройств                                                                                                    |                                                  |                                                                       |                                                               |
| Ŕ          | Диспетчер устройств г<br>установленного оборуд<br>позволяет изменить си                                               | іриводи<br>цования<br>зойства                    | п список все<br>на данном н<br>а любого устр                          | его<br>компьютере и<br>ройства.                               |
|            |                                                                                                    | (                                                | Диспетче                                                              | р устройств                                                   |
|            | Подписывание драйве<br>установленных драйве<br>Update позволяет выбр<br>к Windows Update для I<br>Подписывание драйве | ров обе<br>ров с с<br>рать сп<br>поиска<br>ров ( | спечивает сі<br>истемой Win<br>особ подклю<br>драйверов.<br>Узел Wind | овместимость<br>dows. Windows<br>чения системы<br>dows Update |
| Профил     | и оборудования<br>Профили оборудования<br>хранить различные кон                                                       | я помог<br>нфигура<br>(                          | ают устанав<br>ации оборудо<br>Профили о                              | ливать и<br>вания.<br>борудования                             |
| L          |                                                                                                    | ОК                                               | Отме                                                                  | на Применить                                                  |

Перейдите на вкладку Оборудование, затем нажмите кнопку Подписывание драйверов.

| Параметры подписывания драйвера 🔹 🥐 🗙                                                                                                    |
|----------------------------------------------------------------------------------------------------|
| В процессе установки оборудования система Windows может<br>обнаружить программное обеспечение, не прошедшее тест<br>соответствия Windows Logo. (Почему этот тест важен.) |
| Какие действия от системы Windows вы ожидаете?                                                                                                    |
| опропускать - устанарливать програминое обеспечение и не<br>запрашивать утверждения                                                                                      |
| <ul> <li>Предупреждать - каждый раз предлагать выбор действия</li> </ul>                                                                                                 |
| программного обеспечения                                                                                                    |
| Административный параметр                                                                                                    |
| Использовать действие в качестве системного по умолчанию                                                                                                    |
| Отмена                                                                                                    |

Оставьте параметры по умолчанию и нажмите кнопку ОК.

#### Действие 3

Нажмите кнопку Диспетчер устройств.

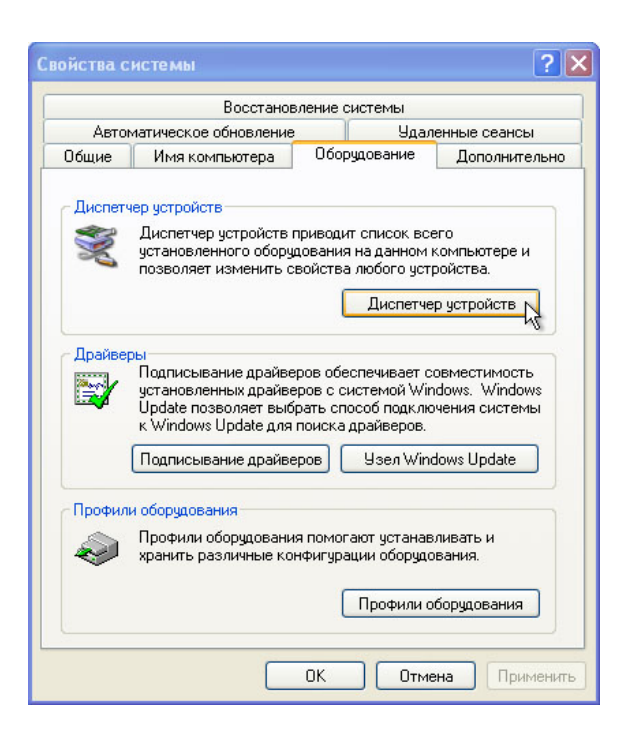

Откроется окно «Диспетчер устройств».

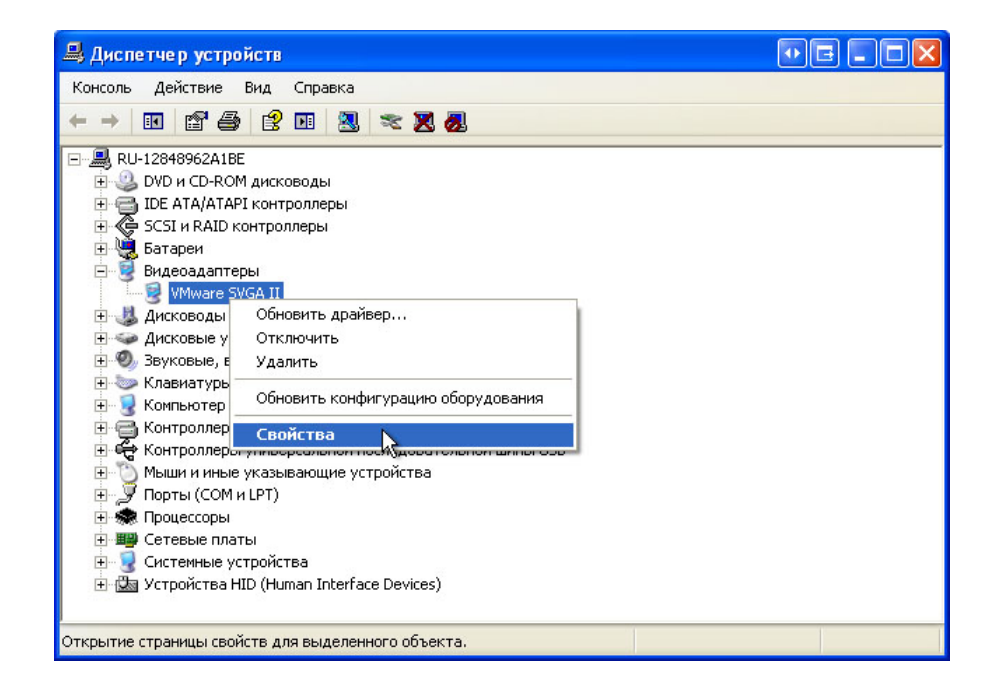

Выберите знак плюса рядом со значком «Видеоадаптеры». Щёлкните правой кнопкой мыши название адаптера и выберите Свойства.

#### Действие 4

Откроется окно «Свойства: (Имя видеоадаптера)».

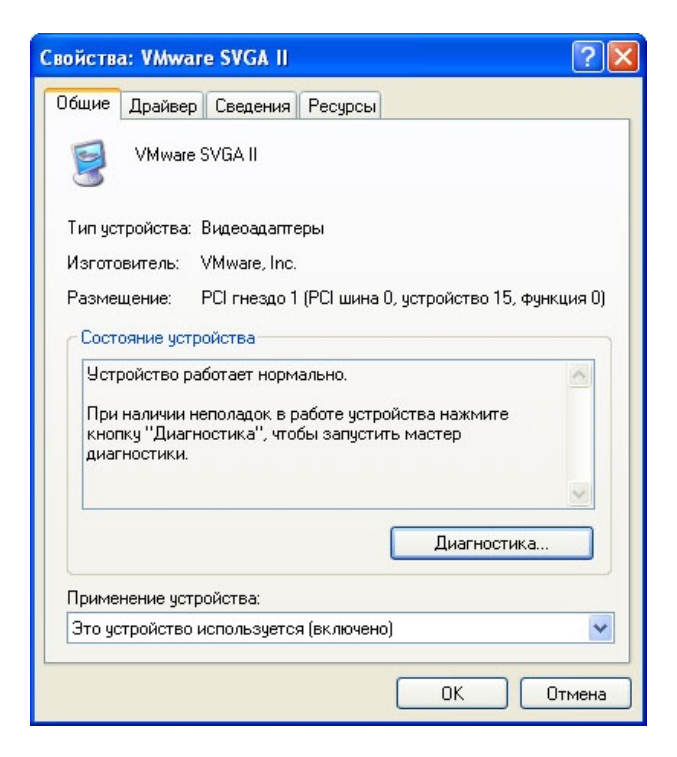

Какая информация отображается на вкладке «Общие»?

Нажмите кнопку Диагностика....

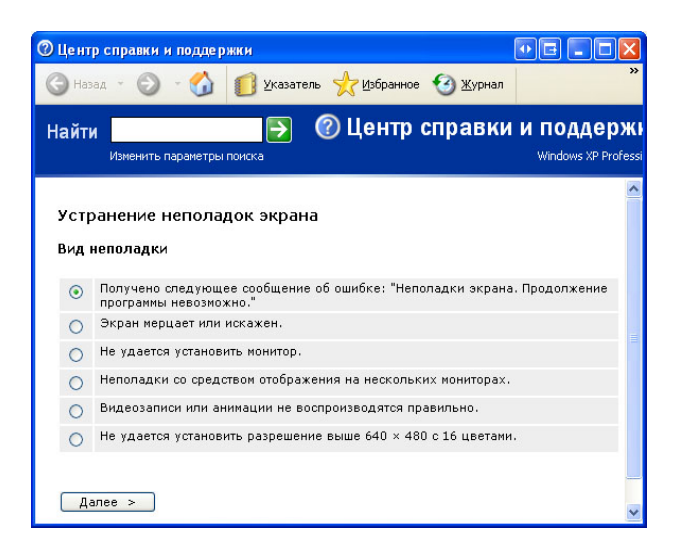

Какое окно открылось?

Закройте окно «Центр справки и поддержки».

# Действие 5

Перейдите на вкладку Драйвер.

| Свойства: VMwa | are SVGA I        |                                          |                                               | ? 🗙                  |
|----------------|-------------------|------------------------------------------|-----------------------------------------------|----------------------|
| Общие Драйве   | Р Сведения        | я Ресурсы                                |                                               |                      |
| VMwar          | e SVGA II         |                                          |                                               |                      |
| Поставщик      | драйвера: \       | /Mware, Inc.                             |                                               |                      |
| Дата разра     | ботки: 1          | 7.02.2012                                |                                               |                      |
| Версия дра     | йвера: 1          | 1.9.1.0                                  |                                               |                      |
| Цифровая п     | одпись: М         | /licrosoft Win                           | dows Hardwar                                  | e Compatibility Publ |
| Сведения       | Про               | осмотр свед                              | ений о файла                                  | х драйверов.         |
| Обновить       | 06                | ювление др                               | айвера для эт                                 | гого устройства.     |
| Откатить       | Есл<br>обн<br>вос | и устройств<br>ювления дра<br>станавлива | ю не работае<br>айвера, откат<br>ет прежний д | г после<br>райвер.   |
| Удалить        | то                | иена устано                              | зки драйвера                                  | (расширенная).       |
|                |                   |                                          | ОК                                            | Отмена               |

Какие функции можно выполнять с этой страницы?

# Действие 6

Перейдите на вкладку Сведения. Эта вкладка предоставляет дополнительные сведения об оборудовании.

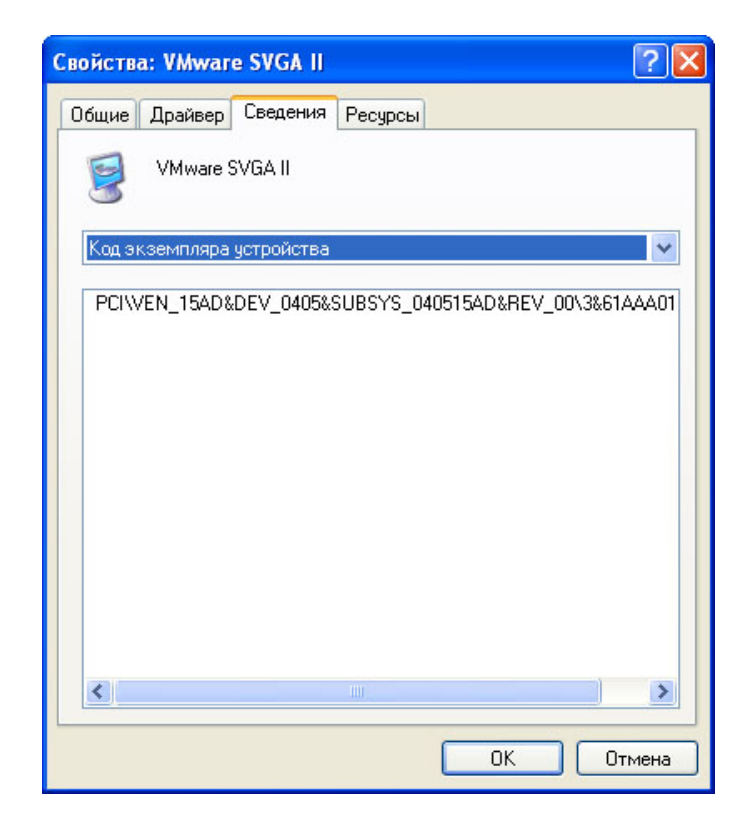

# Действие 7

Перейдите на вкладку Ресурсы.

| войства: VMwar   | e SVGA II    |                         | ?      |
|------------------|--------------|-------------------------|--------|
| Общие Драйвер    | Сведения     | Ресурсы                 |        |
| VMware S         | SVGA II      |                         |        |
| Перечень ресурсо | 0B:          | Параметр                | ~      |
| Диапазон вв      | ода/вывода ( | (1/0) 10F0 - 10FF       |        |
| 🛄 Диапазон па    | мяти         | D0000000 - D7FFFFFF     |        |
| 🛄 Диапазон па    | мяти         | C8800000 - C8FFFFFF     | ~      |
| Конфигурация;    |              |                         | *      |
|                  | 🗹 Автом      | атическая настройка Изм | енить  |
| Список конфликт  | ующих устрой | йств:                   |        |
| Конфликты не об  | наружены.    |                         | < >    |
|                  |              | ОК                      | Отмена |

Какая информация отображается на вкладке «Ресурсы»?

Закройте окна «Свойства: (Имя видеоадаптера)», нажмите кнопку Отмена.

# Действие 8

Перейдите к окну «Свойства: (Имя сетевого адаптера)», выбрав **знак плюса** рядом с «Сетевые платы» > щёлкнув правой кнопкой мыши название адаптера > выбрав **Свойства**.

| юйств               | a: Marvell Yuko                                    | on 88E80                   | 01/8003/8                  | 8010 PCI 0     | ii 🥐      |
|---------------------|----------------------------------------------------|----------------------------|----------------------------|----------------|-----------|
| Общие               | Дополнительно                                      | Драйвер                    | Сведения                   | Ресурсы        |           |
| <b>HH</b>           | Marvell Yukon 88<br>Ethernet Controlle             | :E8001/800<br>er           | 3/8010 PCI (               | àigabit        |           |
| Тип ус              | гройства: Сетевы                                   | е платы                    |                            |                |           |
| Изгото              | раитель: Marvell                                   |                            |                            |                |           |
| Deer                |                                                    | 22 (DCI                    |                            |                |           |
| газме               | щение: PUI ГНе:                                    | здо 33 (PU                 | шина 2, устр               | роиство 1, ф   | ункция О) |
| Сост                | ояние устройства                                   |                            |                            |                |           |
| Уст                 | ройство работает                                   | нормально                  |                            |                | ~         |
| При<br>кног<br>диаг | наличии неполадо<br>іку "Диагностика"<br>гностики. | ж в работе<br>', чтобы заг | устройства<br>тустить маст | нажмите<br>гер |           |
|                     |                                                    |                            |                            |                | ~         |
|                     |                                                    |                            |                            | Диагностика    | i         |
| Приме               | нение устройства:                                  |                            |                            |                |           |
| Это ус              | пройство использ                                   | уется (вклн                | очено)                     |                | ~         |
|                     |                                                    |                            |                            |                |           |
|                     |                                                    |                            |                            |                |           |
|                     |                                                    |                            |                            |                | Отмена    |

Какие вкладки доступны?

Есть ли дополнительные вкладки по сравнению с видеоадаптером?

Какое назначение у дополнительных вкладок?

Закройте окна «Свойства: (Имя сетевого адаптера)», нажмите кнопку Отмена.

Закройте все окна и завершите сеанс.